## **Rectification of Academic Details - IMU-CET 20**

- 1. Candidates desirous of rectifying the Academic Details in CET portal may do so by utilising the Edit Option.
- 2. The Edit option is already enabled for all candidates who have applied for UG courses (except BBA).

The candidates can do so by following the steps below:

Login with Existing Credentials  $\rightarrow$  View  $\rightarrow$  Academic Details  $\rightarrow$  Edit

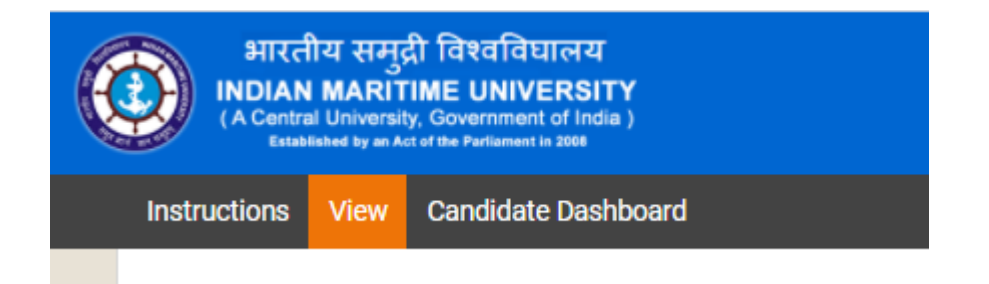

3. Once the candidate clicks the **Edit** link in the Academic details section, he will be able to edit the below fields and upload the  $10^{th}$  /  $12^{th}$  Mark sheets in the next page.

| Academic Details |                        |                |               |                         |                           |                             |                                |                         |                        |                                  |                       |                                                              |
|------------------|------------------------|----------------|---------------|-------------------------|---------------------------|-----------------------------|--------------------------------|-------------------------|------------------------|----------------------------------|-----------------------|--------------------------------------------------------------|
|                  |                        |                |               |                         |                           |                             |                                |                         |                        |                                  |                       | Ed                                                           |
| Course / Degree  | Degree/ Course<br>Name | Specialization | Result Status | Physics<br>(Percentage) | Chemistry<br>(Percentage) | Mathematics<br>(Percentage) | PCM<br>Average<br>(Percentage) | English<br>(Percentage) | Register /<br>Roll No. | Name of<br>University /<br>Board | Year of<br>Completion | Overall<br>Percentage<br>/ Final Year<br>Percentage<br>- DNS |

4. This option is only available till last date of registration and only available for rectification in academic details.